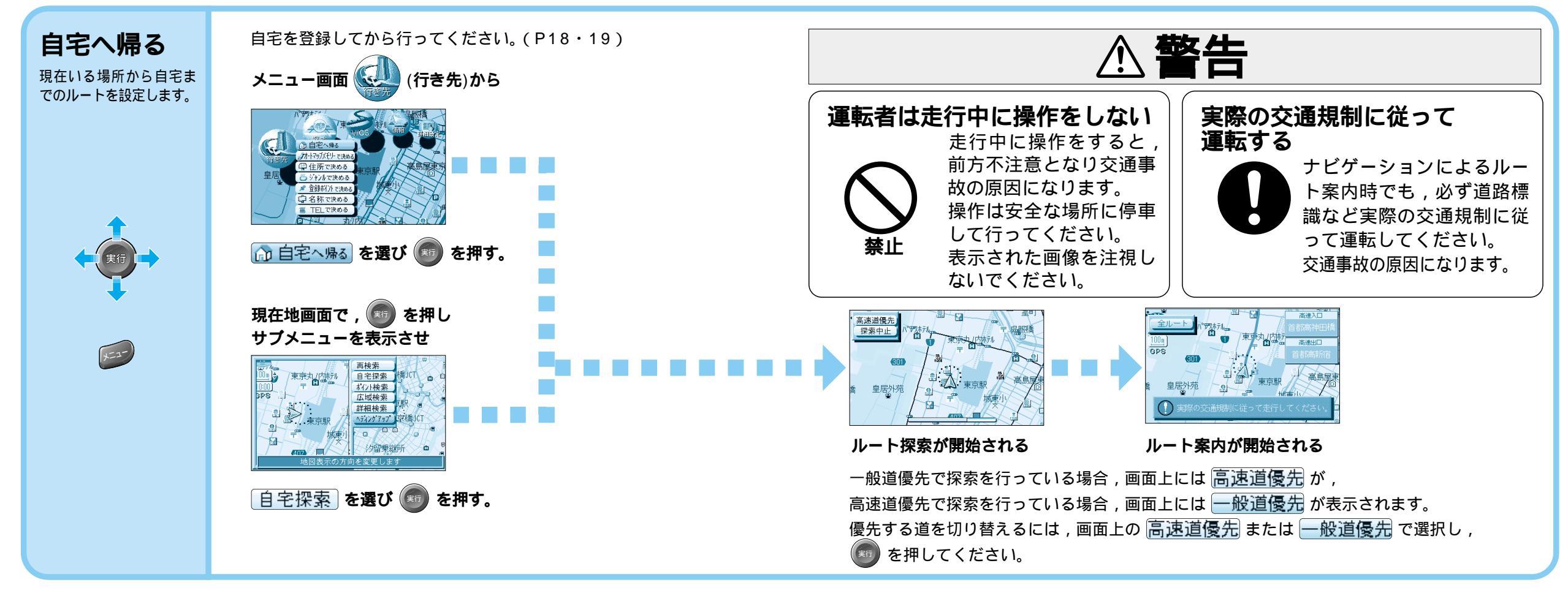

![](_page_0_Figure_2.jpeg)

### ルート探索できない場合があります。

・目的地までの距離が300m未満の場合。

・目的地(経由地)までの距離が1,000kmを超える場合。

ルートを作る

行き先を決める

![](_page_1_Figure_1.jpeg)

![](_page_2_Figure_1.jpeg)

| シ      | 公共施設                         | 交通施設                                                | 文化施設                                               | 遊・泊 | 買い物  | スポット                                |
|--------|------------------------------|-----------------------------------------------------|----------------------------------------------------|-----|------|-------------------------------------|
| ャンル一覧表 | 役所<br>警察署<br>病院<br>公園<br>JAF | 駅<br>交差点<br>空港<br>フェリー<br>道の駅<br>有料IC<br>高速IC・SA・PA | 名所・旧跡<br>神社・寺<br>城・城跡<br>美術・博物・資料館<br>ホール<br>スタジアム | ホテル | デパート | 3Dランドマーク<br>観光スポット<br>VISA C&C CLUB |

![](_page_2_Picture_3.jpeg)

スポットを選んだ時に表示される,情報画面が複数ページある場合は,ジョイス ティックを左右に動かして,次のページを表示させることができます。

34

![](_page_3_Figure_1.jpeg)

電話帳(ハローペーシ)に記載されている名字で,検索できます。 名称入力画面(1)で入力した名字で検索できない場合は,ほかの読み方で入力すると探せ ることがあります。 個人宅を50音検索で検索した場合は,プライバシー保護のため,電話番号と住所は表示しません。

名称は,1999年12月に発行された電話帳(ハローページ)の4000万件のデータを元に, (㈱ダイケイが作成したデータを使用しています。 縮尺が200mまたは400mの地図しか無い地域の施設 を,名称検索,電話番号検索,周辺検索(詳細検索)で 設定した場合,おおまかなポイント設定のため,目的地 の近辺に到着する場合があります。

![](_page_4_Figure_1.jpeg)

![](_page_5_Figure_0.jpeg)

![](_page_6_Picture_0.jpeg)

![](_page_6_Figure_1.jpeg)

![](_page_7_Picture_0.jpeg)

![](_page_7_Figure_1.jpeg)

ルートを作る探す

![](_page_8_Picture_0.jpeg)

![](_page_8_Figure_1.jpeg)

![](_page_8_Figure_2.jpeg)

ľ

- トを作る

探す

## 探す(ルート探索)

![](_page_9_Figure_1.jpeg)

# ルート探索について

![](_page_10_Figure_1.jpeg)

通常,ルート探索は道幅5.5 m以上の道路を対象に行います。

細街路探索設定を「する」にした場合,5.5m未満の道路もルート探索の対象とします。

#### 細街路探索について

**走行できない道路,または交通規制により通行を禁止している道路も含めたルート探 家を行う場合がありますので,必ず,実際の交通規制に従って運転してください。** 「一方通行の出口から進入するようなルート」等,実際の交通規制とは異なるルートを設定する場合がありますので通行できるかどうかを確認し,必ず実際の交通 規制に従って走行してください。

![](_page_10_Picture_6.jpeg)

細街路は点線で表示します。 細街路走行中は音声分岐案内 , 拡大図の表示は行いません。

![](_page_10_Picture_8.jpeg)

![](_page_10_Figure_9.jpeg)

ルートを設定した後,目的地に到着しなかった場合(設定したルートのまま,他へ行った 場合等),エンジンを切った後もルートはそのまま残っています。再びエンジンをかける と,残っていたルート設定で案内を開始しますので,このような場合は,ルートを消去し て,再度ルートを設定してください。

## ルートを詳細に作る

![](_page_11_Figure_1.jpeg)

![](_page_11_Figure_2.jpeg)

![](_page_11_Picture_3.jpeg)

## ルートを詳細に作る

![](_page_12_Figure_1.jpeg)

![](_page_12_Figure_2.jpeg)